### **Lab Result Status Notification**

Upon results ready, patient will be notified via email and SMS provided during their lab visits for sample collection

 Your lab results are ready for viewing.
1. Download the BioMark app Android: <u>https://goo.gl/VqkDPq</u>, iOS: <u>https://apple.co/3340Tz4</u>
2. Input your barcode <u>ABC-1234-5678</u> to view results.

This message is powered by BioMark.

SMS

BioMark

#### Email

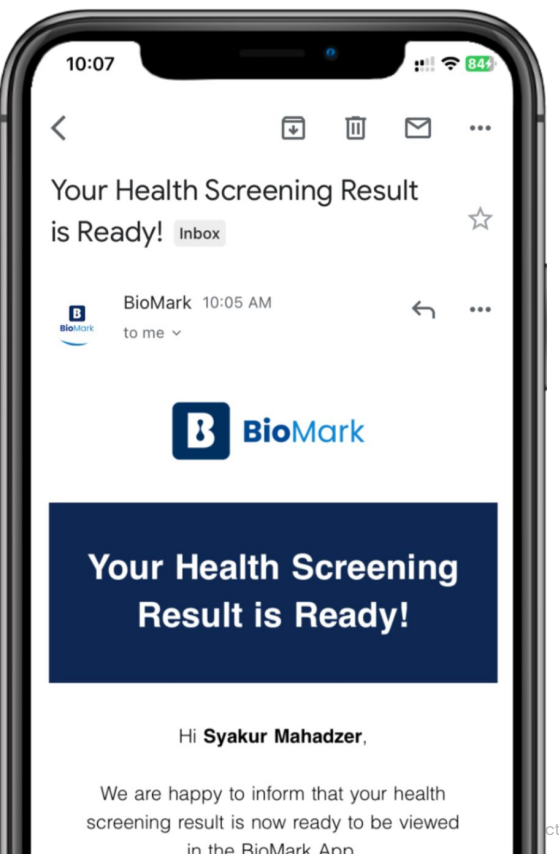

ctly Private and Confidential 3

## Viewing Lab Results in BioMark App

Patient can follow these 3 simple steps to view their lab results.

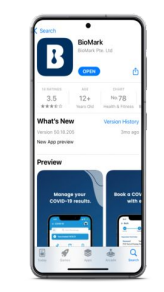

### Step 1 Download The BioMark App

Our app is available in iOS and Android. Once downloaded, proceed to create an account.

Download the app

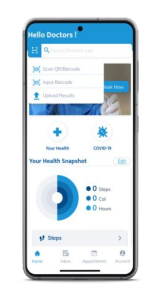

#### Step 2 Input Results Code

Click on the "Scan" icon located on the top left side of the the app and input the results code provided to you.

Your results code is: ABC-1234-45678

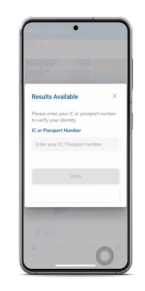

#### Step 3 Verify Your Identification Number

For security purposes, you are required to verify your Identification Number (NRIC) before you can view your results. It will need to match the ID provided to the healthcare provider

### **Booking a Teleconsultation Slot**

Patient can book for a teleconsultation slot with BioMark's local doctor to review their lab test results online. Confirmation email will be send upon date and time confirmation.

**Bio**Mark

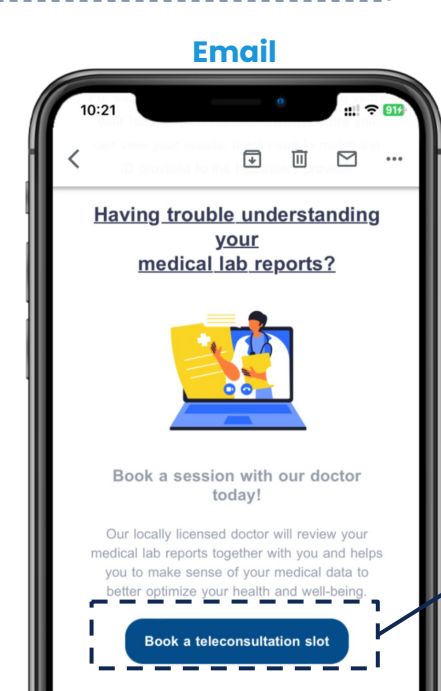

### **Bio**Mark **BioMark Teleconsultation** BioMark Details ( 1 hour Video Conference: Google Attendees (1) BioMark

### Appointment Booking System

|     | Se                      | lect a Date & Time | 😵 Kuala Lumpur [GMT+08:00] |
|-----|-------------------------|--------------------|----------------------------|
|     |                         | March 2023         |                            |
|     | Thu Fri Mor<br>09 10 13 | n Tue Wed          | Thu Fri<br>16 17 >         |
|     |                         |                    |                            |
| S S | Hide conflicts          |                    |                            |
|     | 9:45 AM                 |                    | 10:00 AM                   |
| Ø   | 10:15 AM                |                    | 10:30 AM                   |
| Ø   | 10:45 AM                |                    | 11:00 AM                   |
| Ø   | 11:15 AM                |                    | 11:30 AM                   |
| Ø   | 11:45 AM                | Ø                  | 12:00 PM                   |
|     | 12:15 PM                |                    | 12:30 PM                   |
|     |                         |                    |                            |

# **Getting Support From BioMark**

Patient can click the "Contact Us" button to learn more on how to view their results in the app or to get support from our team.

**Bio**Mark

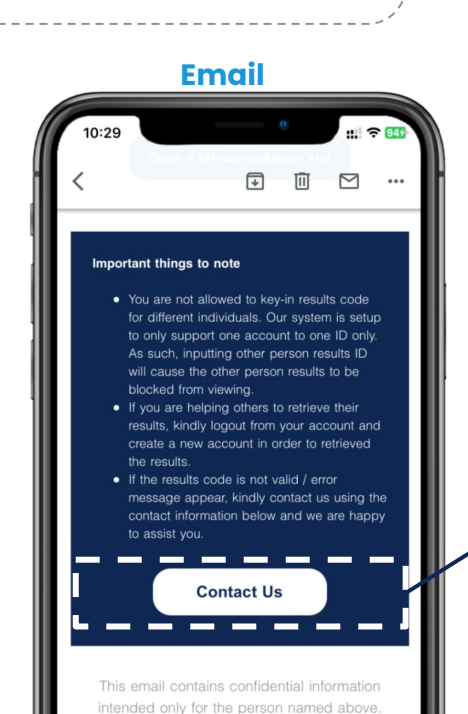

# **Support Form** B BioMark **Congratulation! You have completed your** health screening programme. Learn the next steps on how to check for your health screening results. Learn More press Enter ⊷ Takes 1 minute 30 seconds